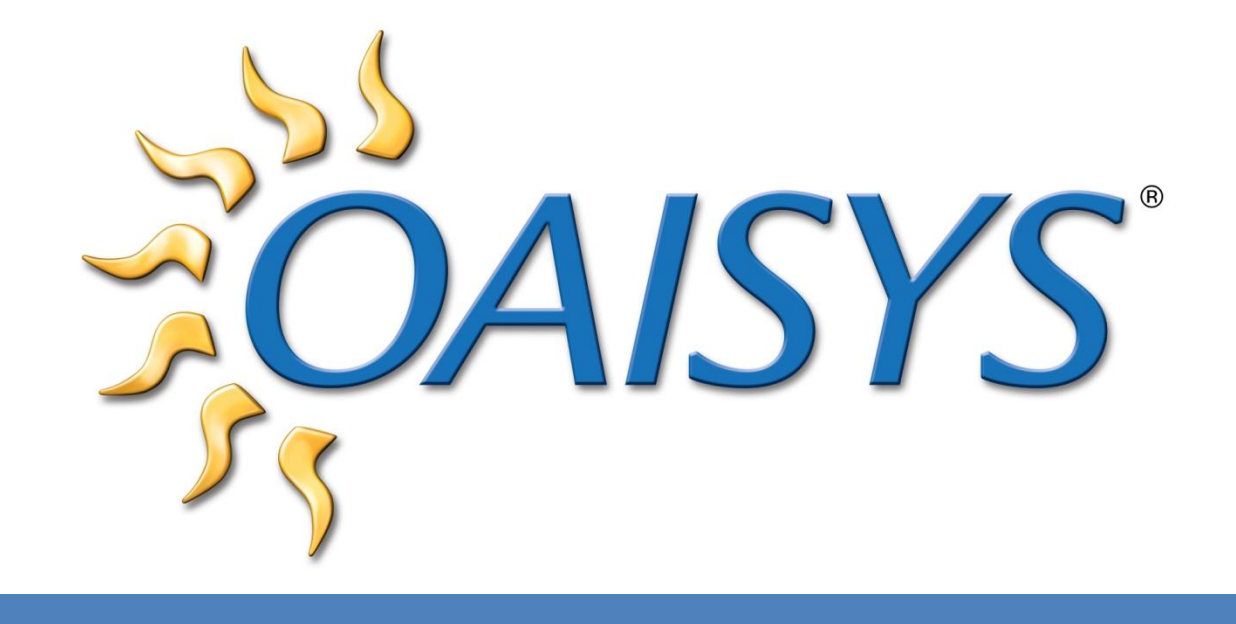

# Mobile Recall User Guide

1/23/2013

#### Americas Headquarters

OAISYS

7965 S. Priest Drive, Suite 105

Tempe, AZ 85284

www.oaisys.com

(480) 496-9040

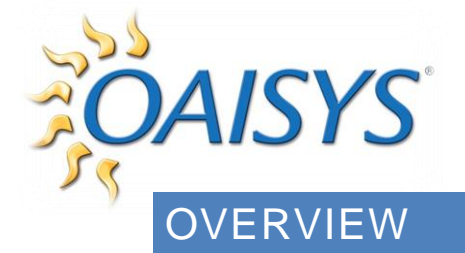

OAISYS provides a convenient on-the-go connection to OAISYS voice documentation solutions using Mobile Recall. With a mobile device, users can access their recorded conversations stored on the central OAISYS recording repository increasing overall efficiency, and improving customer service and data accuracy.

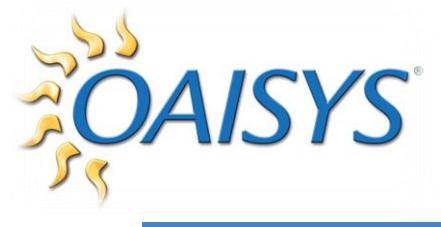

# REQUIREMENTS

- OAISYS Recording Solution running version 7.2
- User Account on the OAISYS Recording Solution
- To access Mobile Recall from outside of your LAN, the external host name must be able to be resolved internally. This can be accomplished by inserting the name of the local DNS server

### SUPPORTED DEVICES/BROWSERS

#### Playback may vary by device

#### PC

IE 9

• Compatibility view should not be used with Mobile Recall

Mozilla Firefox 10.0.2

Google Chrome 17.0.963.79 m

 Known audio playback quality issues

Opera 11.61

#### Android

Android 2.3.3

Default Browser

Opera Mobile 12.0.1 Mozilla Firefox Mobile 10.0.3

#### iOS (Apple)

iPod Touch (iOS info pending) iPad (iOS 5.1) iPhone

• iOS 5.1 with Safari

#### Mac

Safari

• tested on Safari version 5.1.2

#### **Kindle Fire**

Info pending

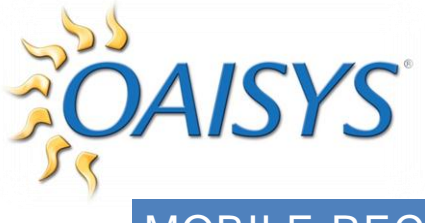

# MOBILE RECALL

- 1. To access Mobile Recall, go to http://hostname or IP address/mobilerecall/
  - a. Use your Tracer login

**NOTE:** A message of "invalid username/password" could indicate a problem connecting to the database. Blank passwords in Tracer do not work in Mobile Recall

2. From the Login Screen  $\rightarrow$  enter your username and password

**NOTE:** The Remember Me checkbox is available for users wanting the system to recall their login information

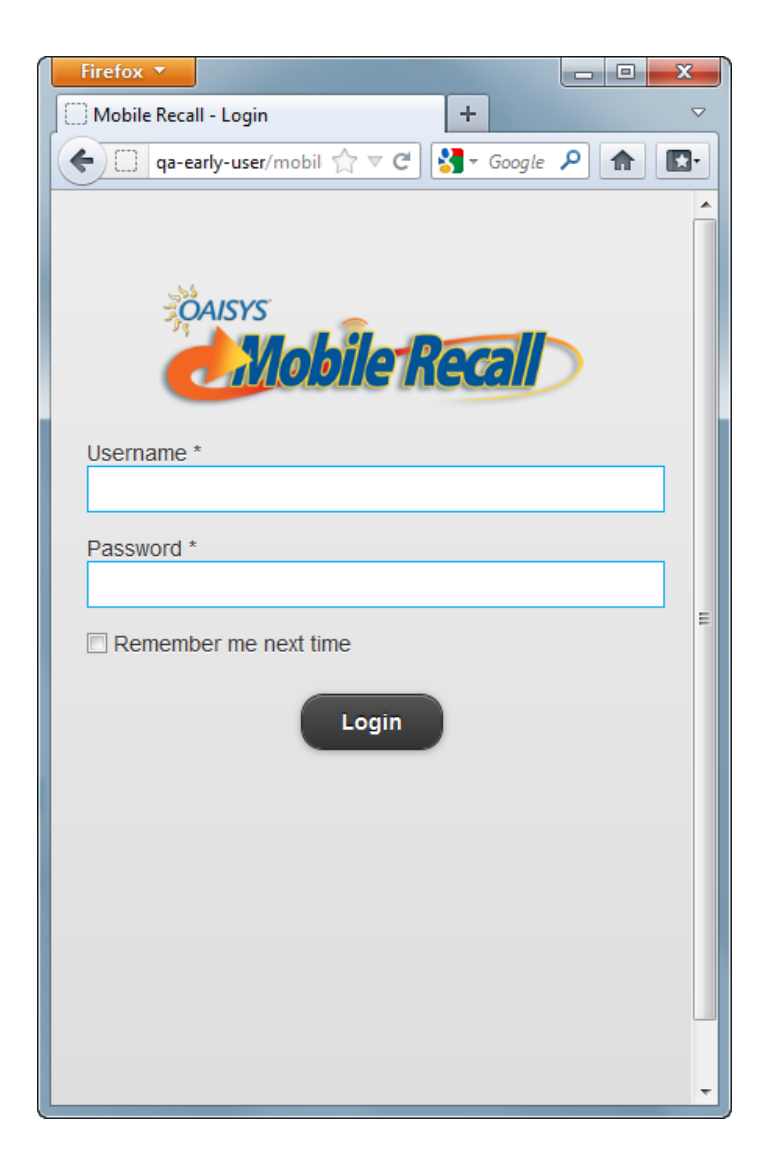

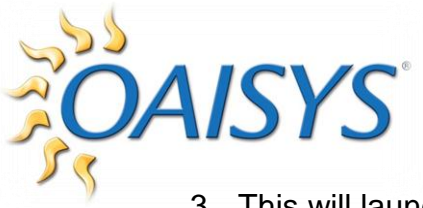

3. This will launch the All Calls screen

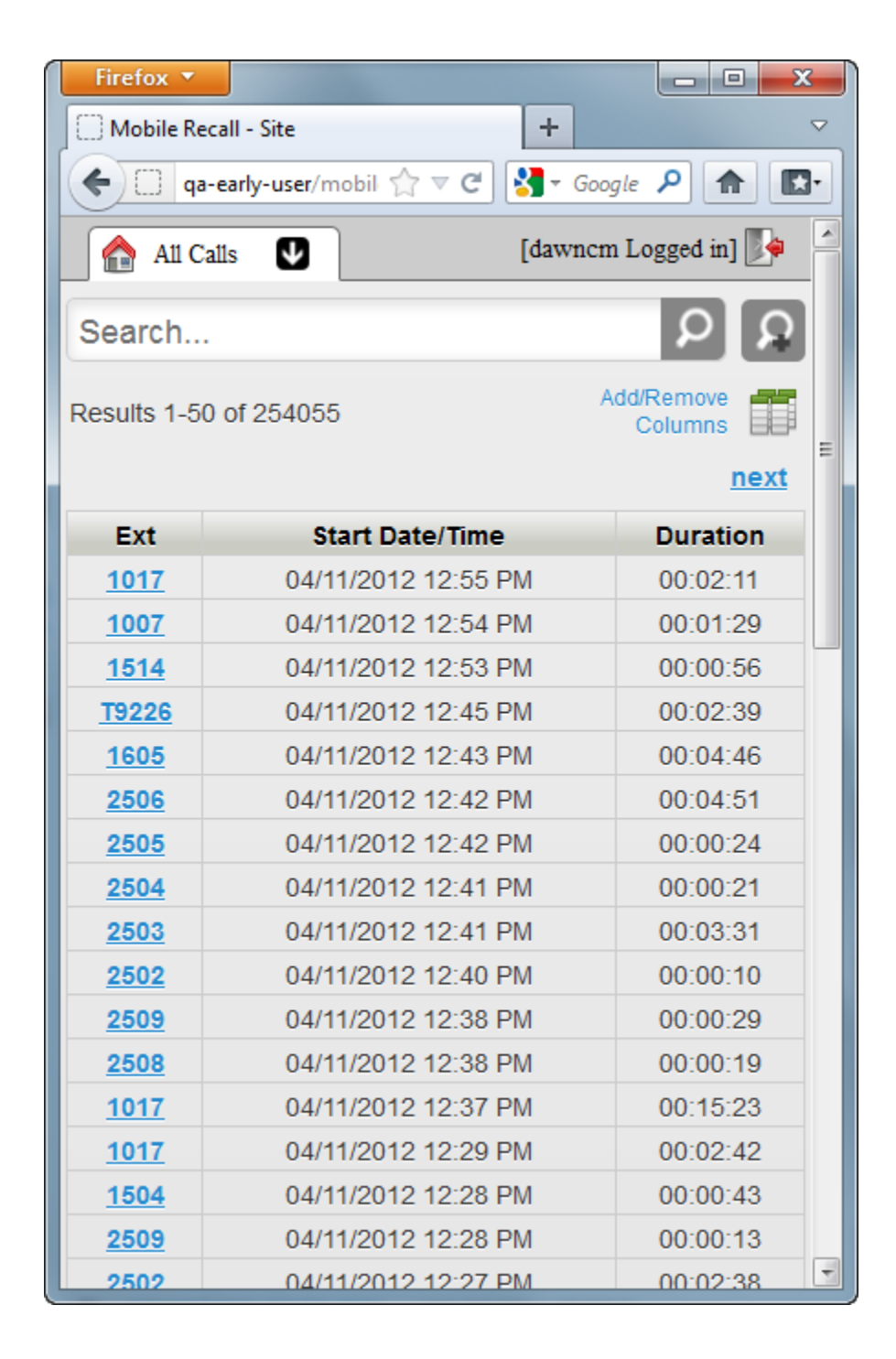

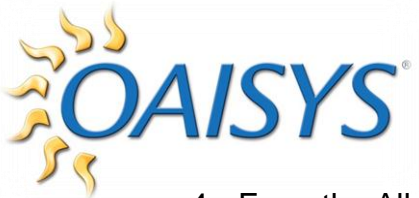

4. From the All Calls page, click on a hyperlinked extension number (Blue) to access Call Details

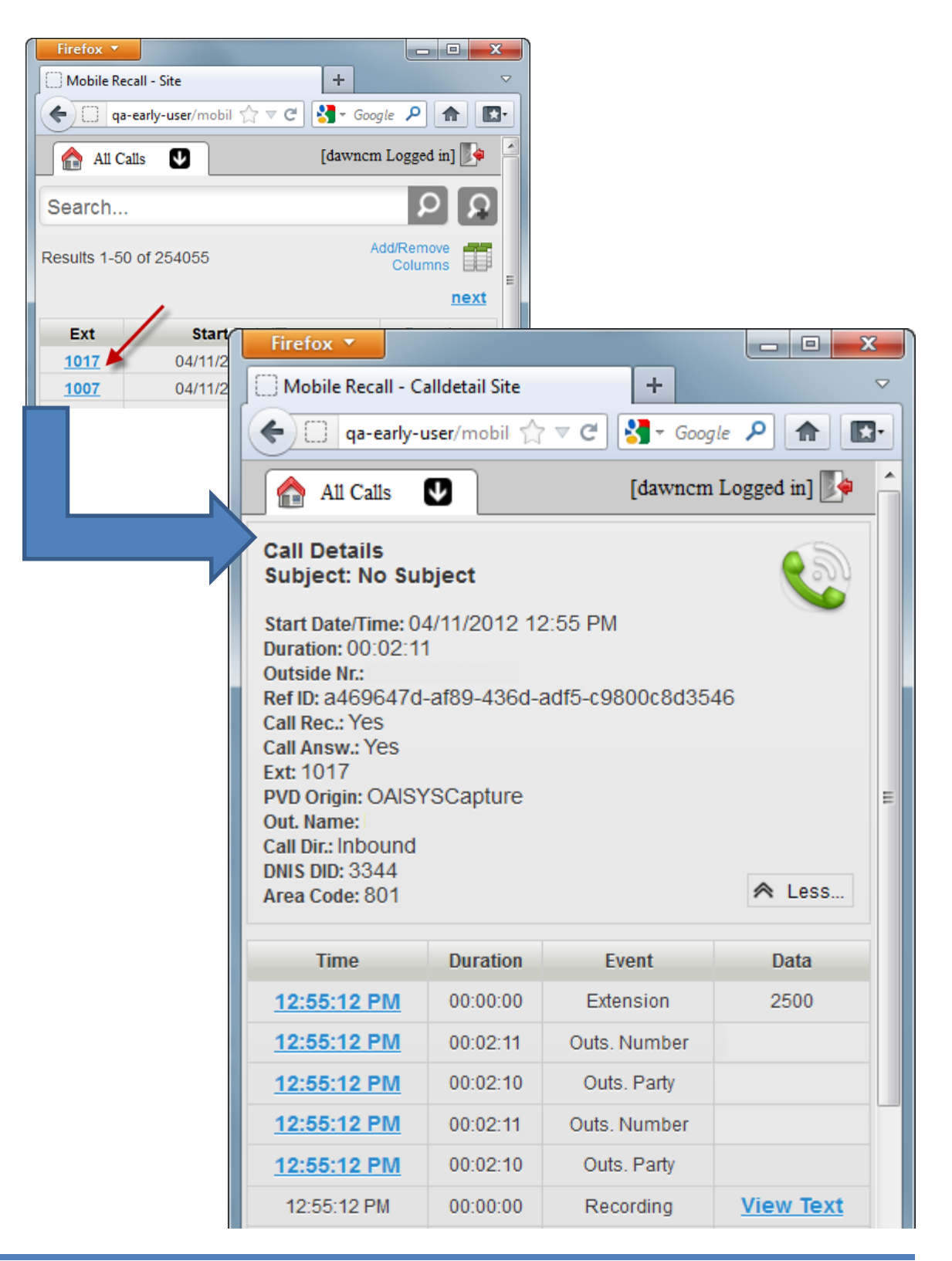

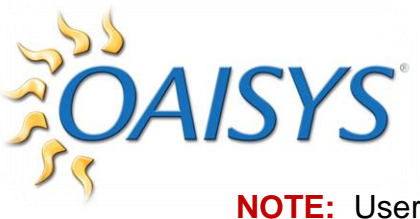

NOTE: Users can select More or Less for the extent of Call Details displayed

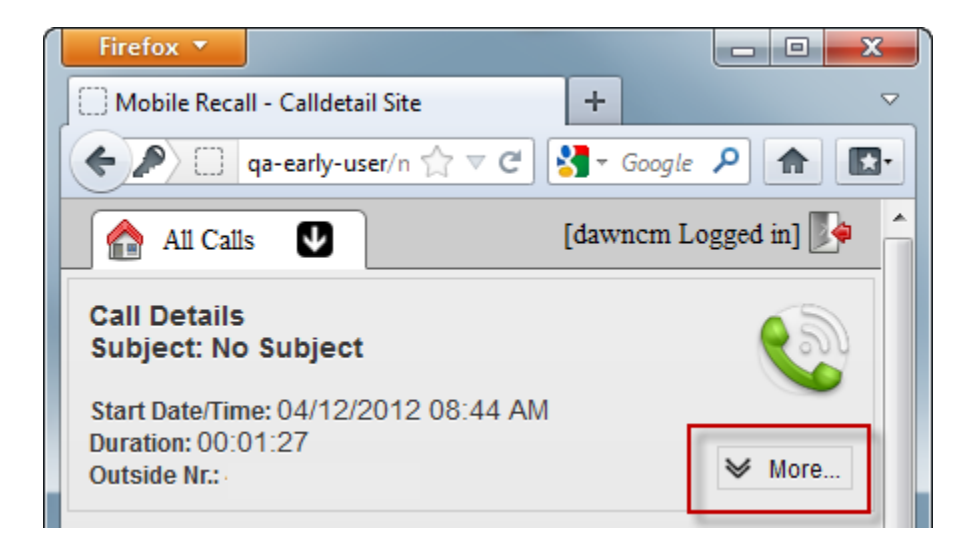

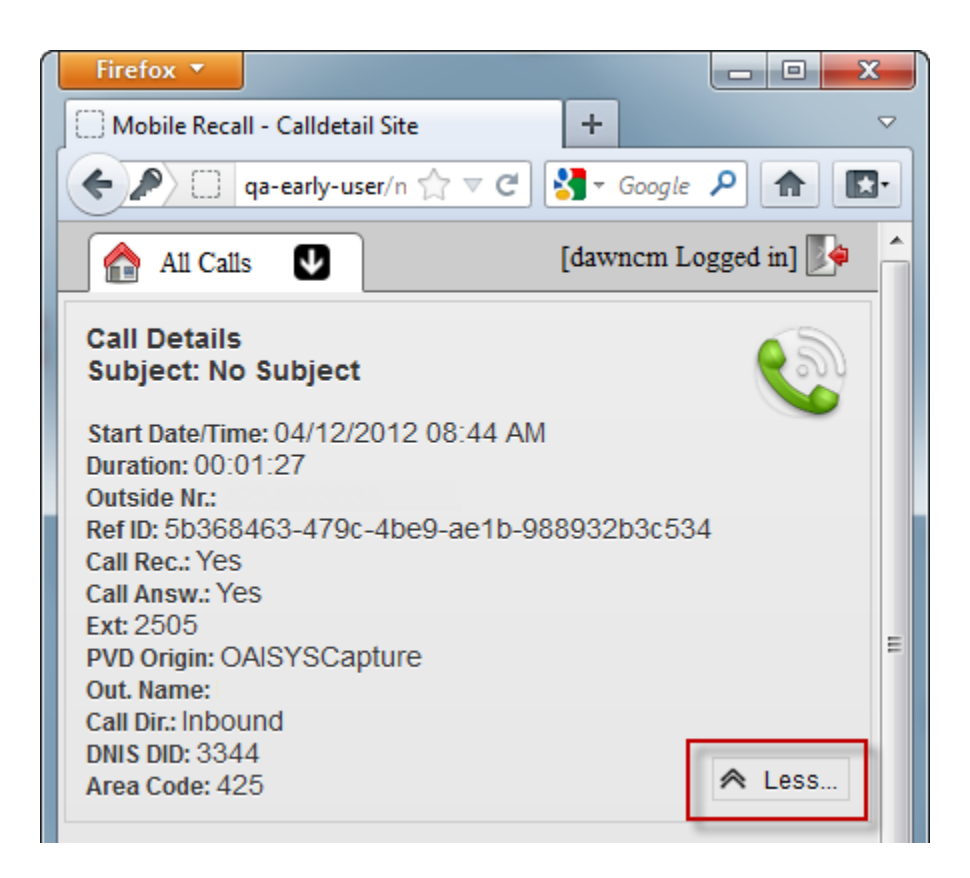

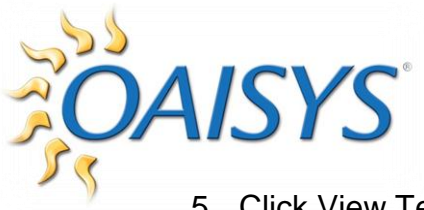

5. Click View Text to see annotation details

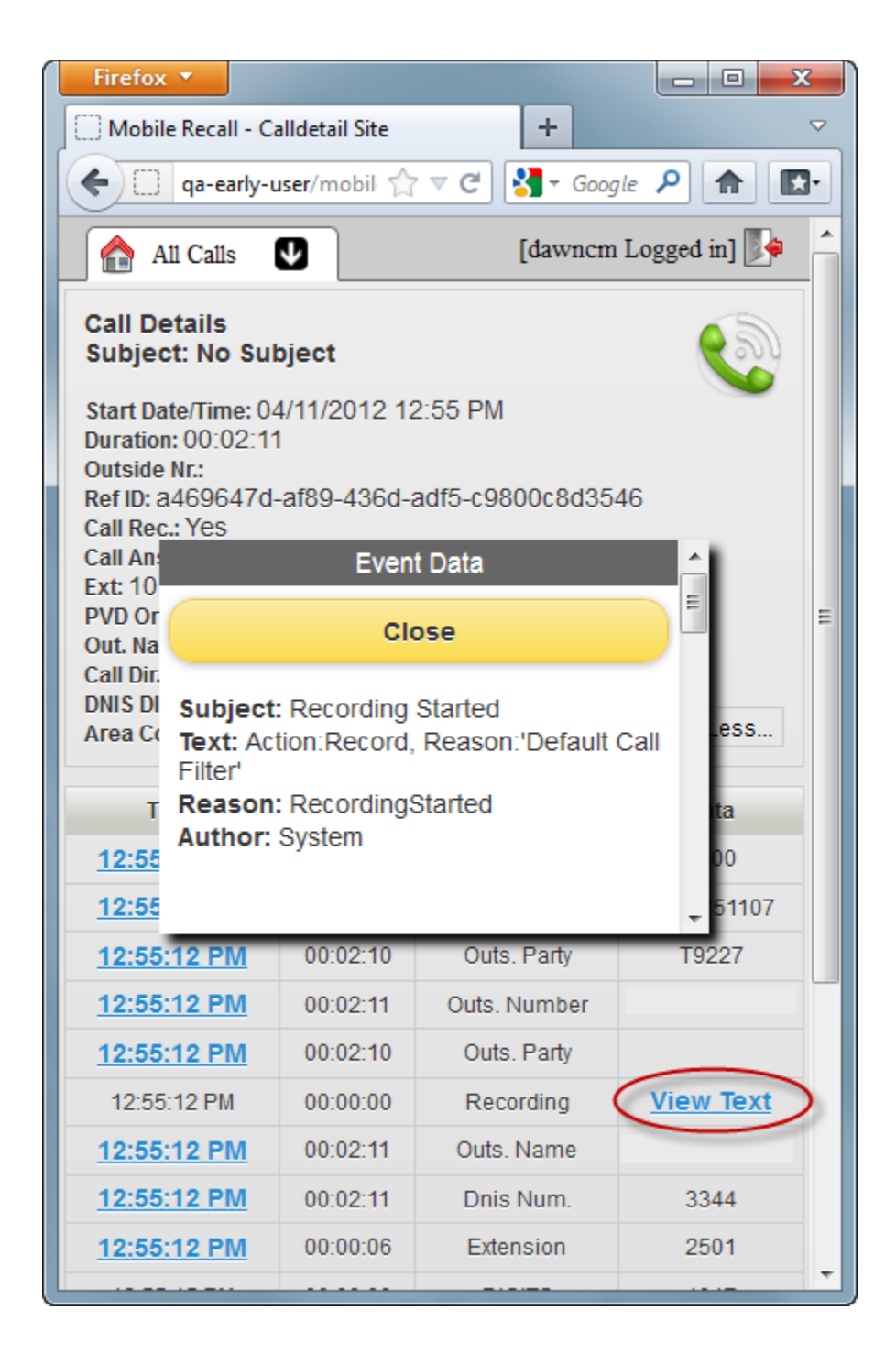

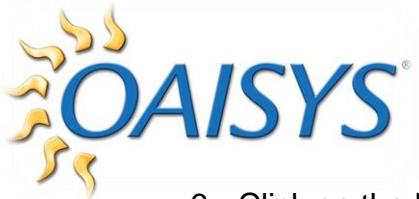

6. Click on the Phone icon to play the entire call or click on the Time hyperlink to play the call segment

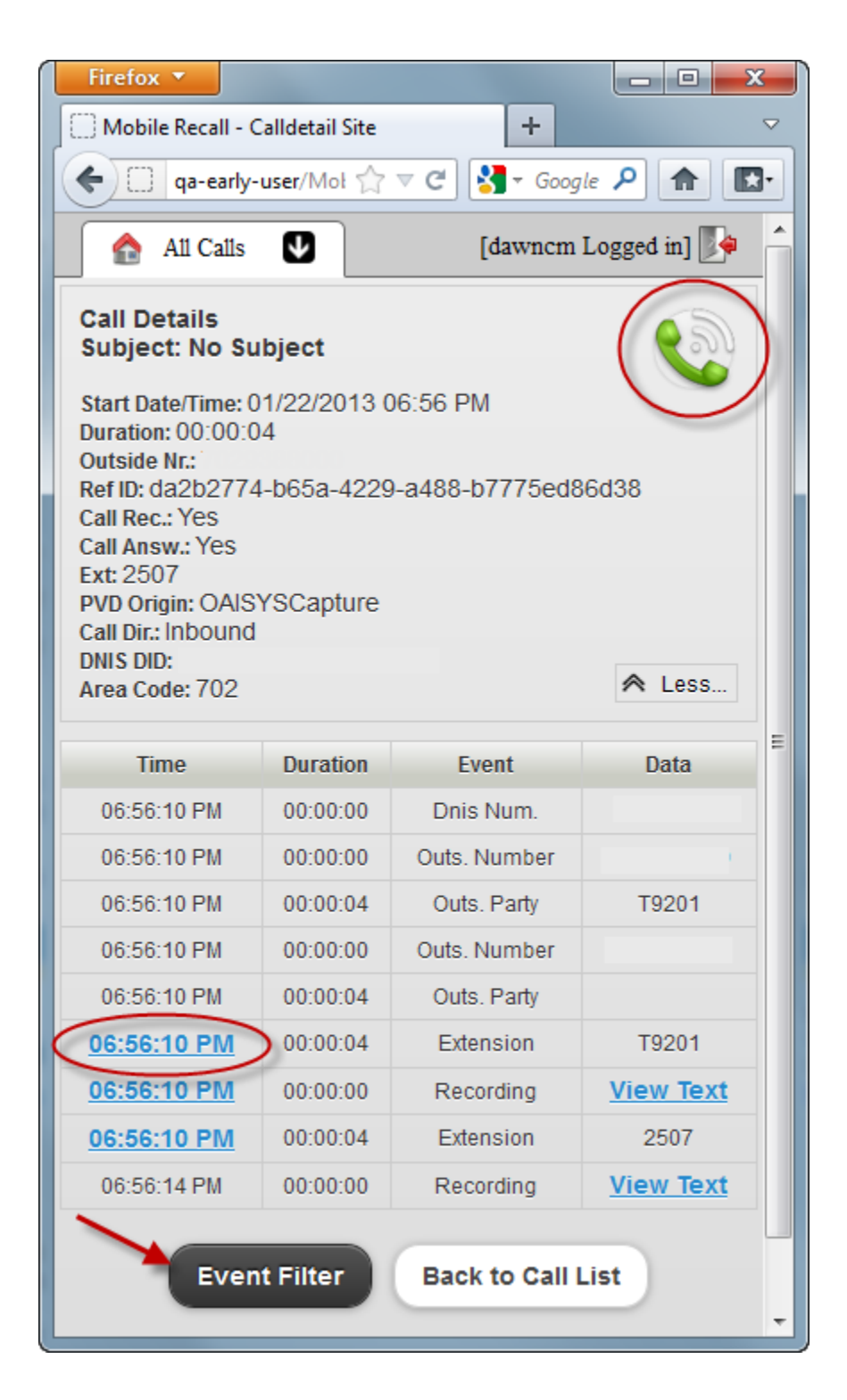

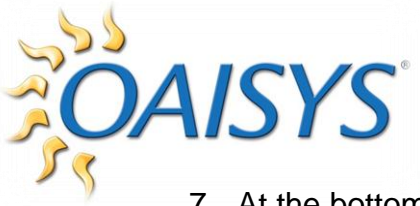

7. At the bottom of the call details page, Click on *Event Filter* to bring up the screen below which allows the user to select which events to display for all calls.

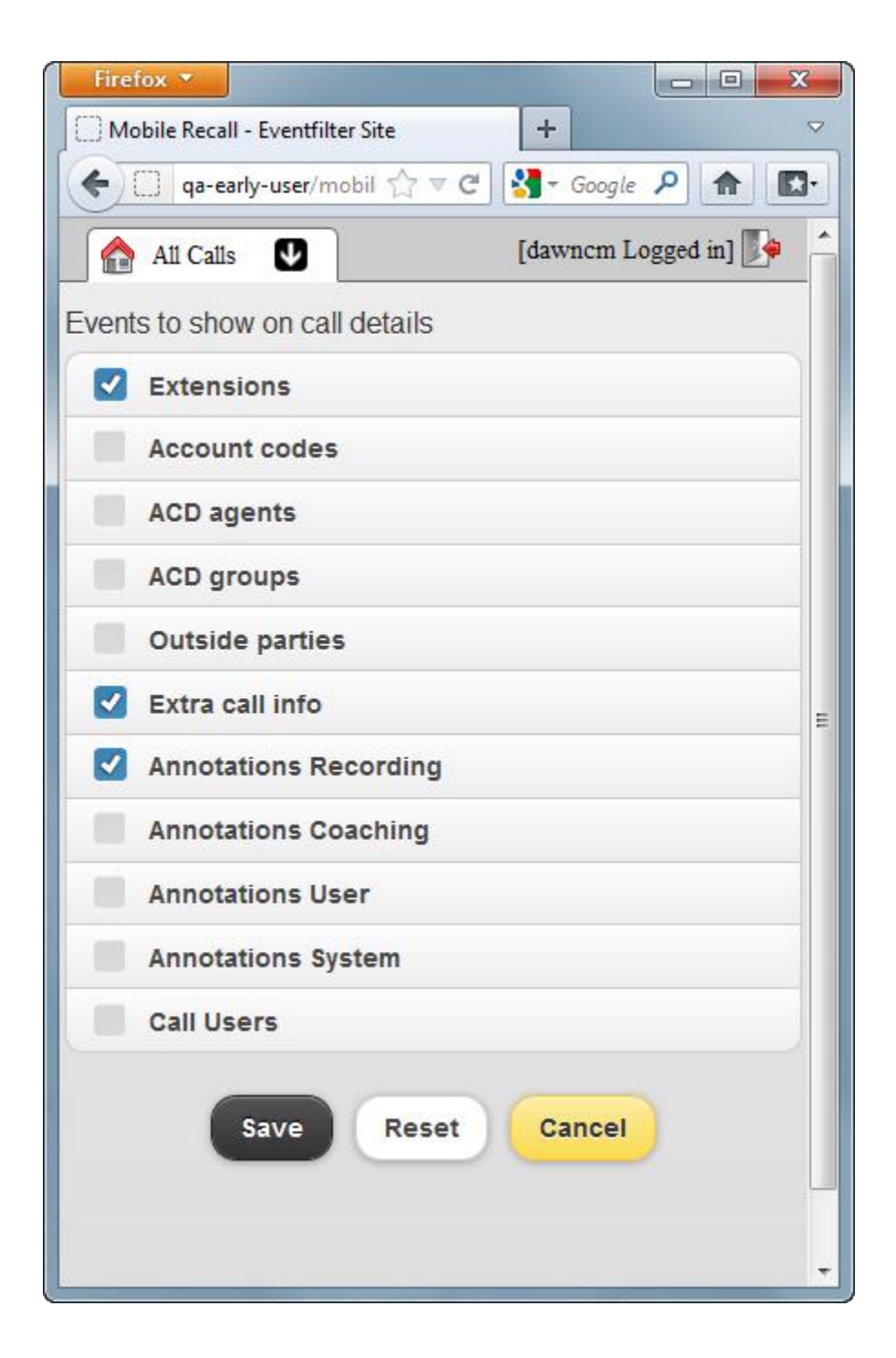

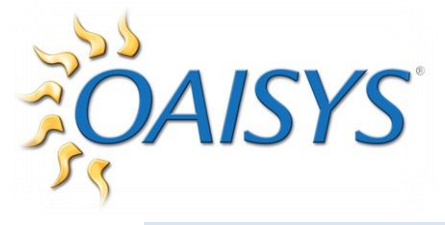

### MODIFY DISPLAY

1. Click the Add/Remove Columns icon to customize the screen view

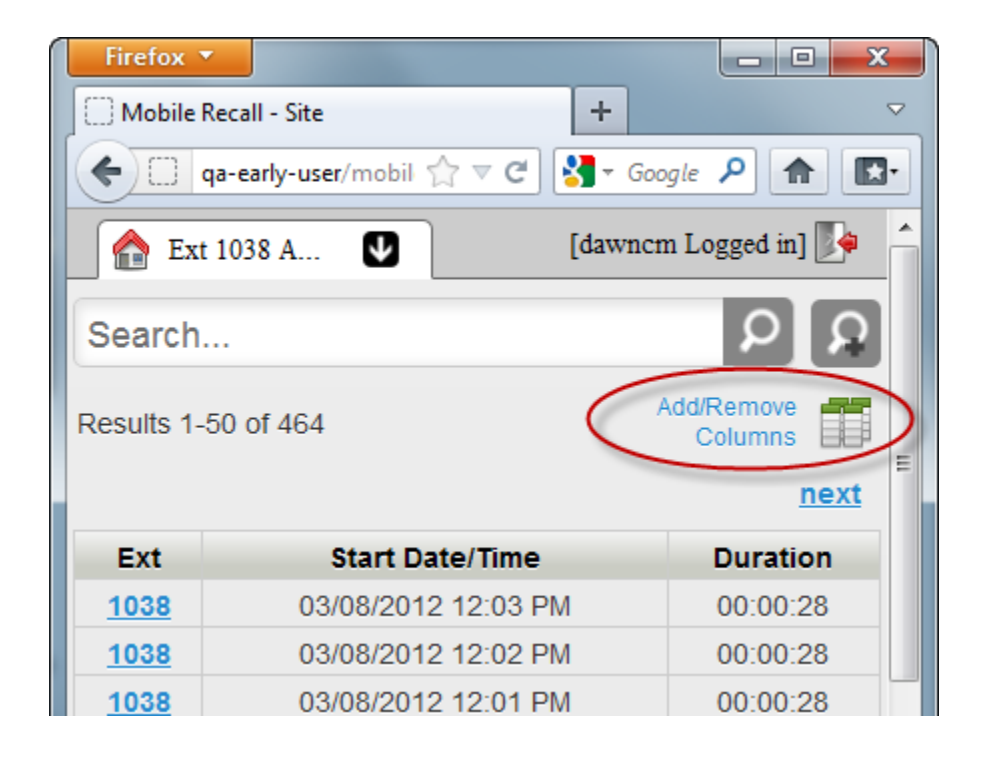

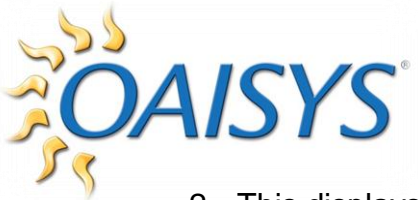

- 2. This displays field options to choose from
  - a. Check the box if you want to display the column(s) in the call grid.
  - b. Use the arrows to change the order of the columns in the display.

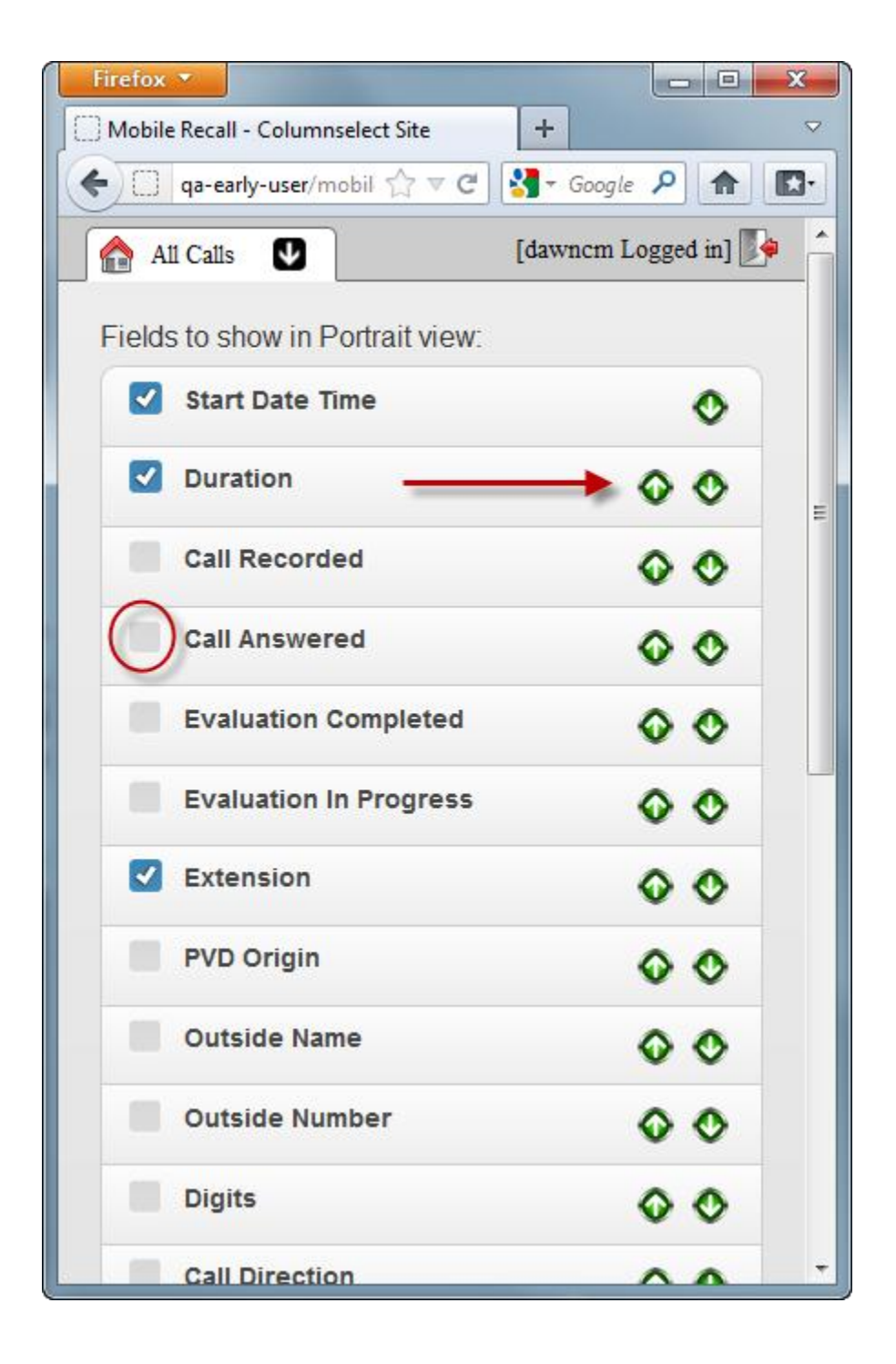

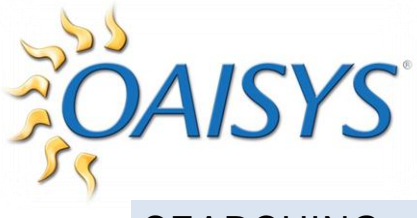

## SEARCHING

1. To conduct a Basic Search, enter the search criteria in the text box and click on the magnifying glass "Search" icon

| Firefox 🔻                          |                            |                 |  |  |  |
|------------------------------------|----------------------------|-----------------|--|--|--|
| Mobile Re                          | ecall - Site               | ► ▽             |  |  |  |
| e C qa                             | a-early-user/mobil 🏠 🔻 C 🚼 | - Google 👂 🍙 💽- |  |  |  |
| All Calls 💟 [dawncm Logged in] 🎼 🌰 |                            |                 |  |  |  |
|                                    |                            |                 |  |  |  |
| 2505                               |                            |                 |  |  |  |
| Results 1-50 of 254062             |                            |                 |  |  |  |
|                                    |                            | next            |  |  |  |
| Evé                                | Start Date (Time           | Duration        |  |  |  |
| EXT                                | Start Date/ lime           | Duration        |  |  |  |
| <u>1017</u>                        | 04/11/2012 1:09 PM         | 00:01:06        |  |  |  |
| <u>1017</u>                        | 04/11/2012 1:07 PM         | 00:01:02        |  |  |  |
| <u>1007</u>                        | 04/11/2012 1:06 PM         | 00:01:35        |  |  |  |
| <u>2505</u>                        | 04/11/2012 1:04 PM         | 00:00:10        |  |  |  |
| <u>1009</u>                        | 04/11/2012 1:03 PM         | 00:00:24        |  |  |  |
| <u>1018</u>                        | 04/11/2012 1:01 PM         | 00:05:28        |  |  |  |
| <u>1504</u>                        | 04/11/2012 12:55 PM        | 00:04:24        |  |  |  |
| <u>1017</u>                        | 04/11/2012 12:55 PM        | 00:02:11        |  |  |  |
| <u>1007</u>                        | 04/11/2012 12:54 PM        | 00:01:29        |  |  |  |
| <u>1514</u>                        | 04/11/2012 12:53 PM        | 00:00:56        |  |  |  |
| <u>T9226</u>                       | 04/11/2012 12:45 PM        | 00:02:39        |  |  |  |
| 1605                               | 04/11/2012 12:43 PM        | 00:04:46        |  |  |  |
| 2506                               | 04/11/2012 12:42 PM        | 00:04:51        |  |  |  |
| 2505                               | 04/11/2012 12:42 PM        | 00:00:24        |  |  |  |
| 2504                               | 04/11/2012 12:41 PM        | 00:00:21        |  |  |  |
| 2503                               | 04/11/2012 12:41 PM        | 00:03:31        |  |  |  |
| 2502                               | 04/11/2012 12:40 PM        | 00:00:10        |  |  |  |

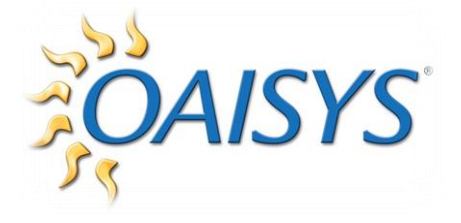

2. Notice the All Calls now displays Basic Search

| Firefox     |                                   | - 0 ×          |   |
|-------------|-----------------------------------|----------------|---|
| Mobile      | Recall - Site +                   | ~              | 7 |
| <b>←</b>    | qa-early-user/mobil 🏠 🔻 C 🚼 🛪 Goo | gle 🔎 🏦 🔃      |   |
| Bas         | sic Search 💟 [dawncn              | n Logged in] 🎼 | 1 |
|             |                                   |                |   |
| 2503        |                                   |                |   |
| Described   | F0 - 4 F075                       | Add/Remove     |   |
| Results 1-  | -50 01 5875                       | Columns        | = |
|             |                                   | next           |   |
| Ext         | Start Date/Time                   | Duration       |   |
| <u>2503</u> | 04/11/2012 12:41 PM               | 00:03:31       |   |
| <u>1045</u> | 04/11/2012 12:19 PM               | 00:05:52       |   |
| <u>2503</u> | 04/11/2012 12:05 PM               | 00:00:27       |   |
| <u>2505</u> | 04/11/2012 11:57 AM               | 00:02:57       |   |
| <u>1612</u> | 04/11/2012 11:17 AM               | 00:03:35       |   |
| <u>1504</u> | 04/11/2012 10:57 AM               | 00:04:48       |   |
| <u>1514</u> | 04/11/2012 10:30 AM               | 00:20:27       |   |
| <u>2503</u> | 04/11/2012 9:51 AM                | 00:01:51       |   |
| <u>1605</u> | 04/11/2012 9:41 AM                | 00:01:05       |   |
| <u>2504</u> | 04/11/2012 9:12 AM                | 00:01:03       |   |
| <u>2503</u> | 04/11/2012 9:00 AM                | 00:00:54       |   |
| <u>2504</u> | 04/11/2012 8:42 AM                | 00:00:55       |   |
| 2504        | 04/11/2012 8:23 AM                | 00:01:06       |   |
| 2503        | 04/11/2012 8:05 AM                | 00:00:21       |   |
| 2503        | 04/11/2012 7:35 AM                | 00:00:48       |   |
| <u>1017</u> | 04/11/2012 7:12 AM                | 00:04:11       |   |
| 2503        | 04/11/2012 5:56 AM                | 00:00:44       | Ŧ |

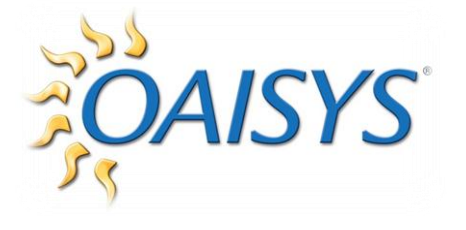

#### ADVANCED SEARCH

3. To create an advanced search, click the New Search (Unsaved)

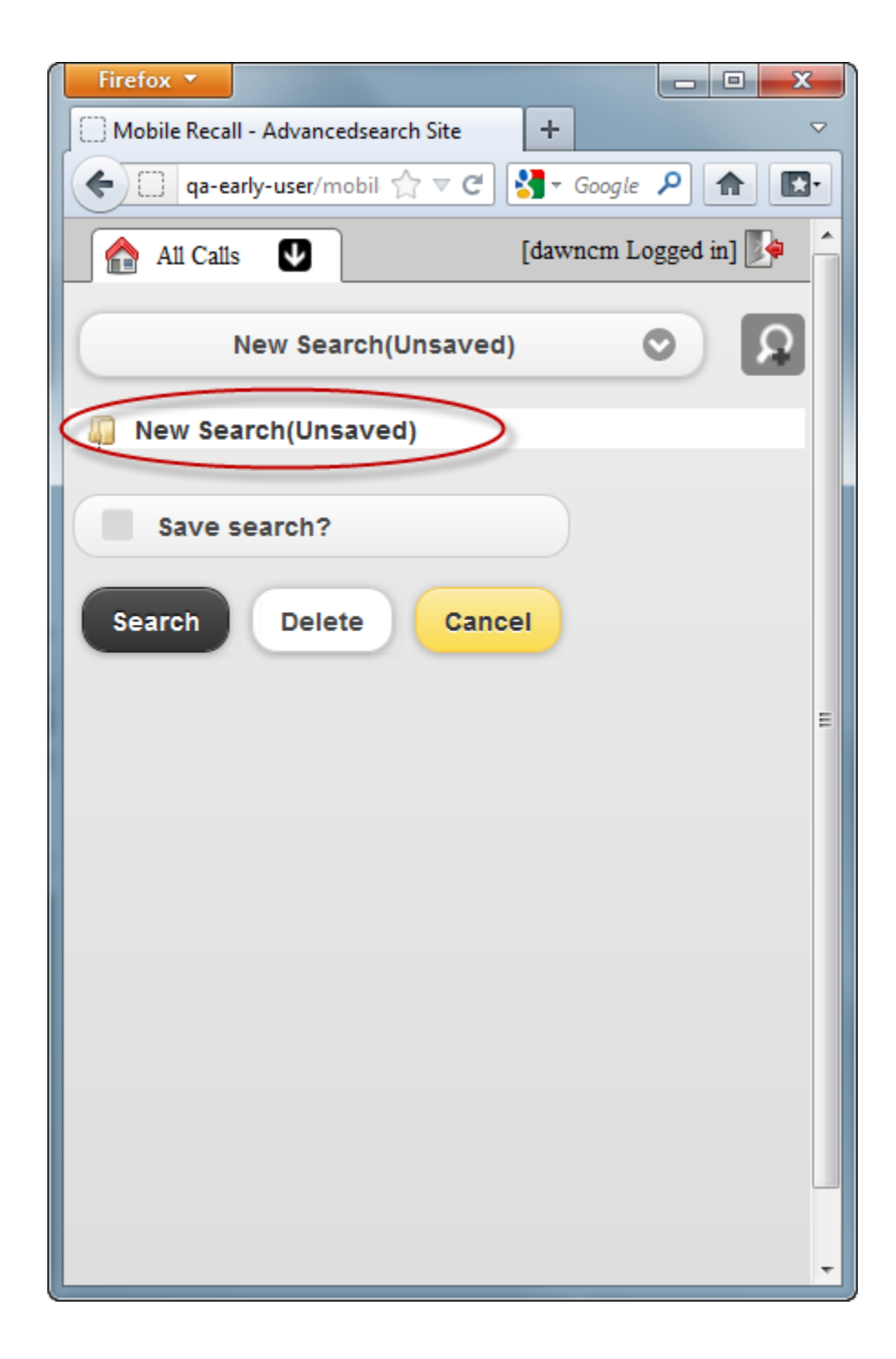

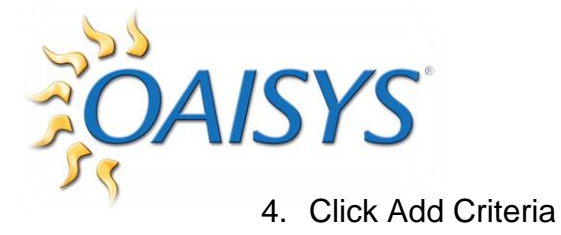

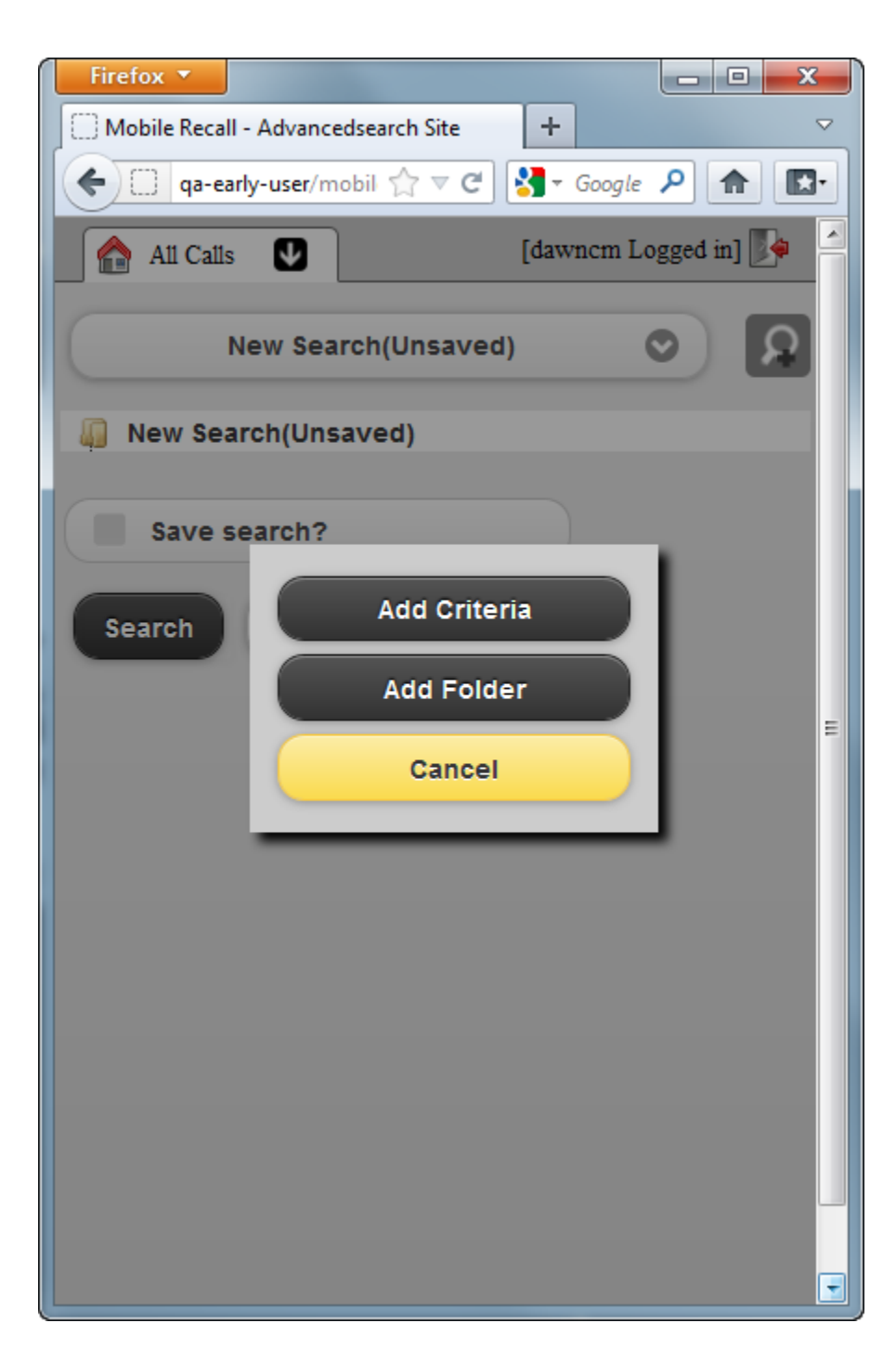

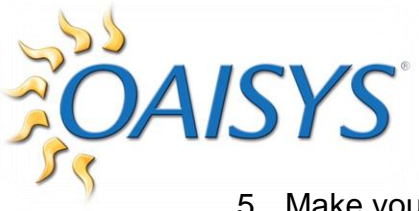

5. Make your selections using Field, Condition, and Value

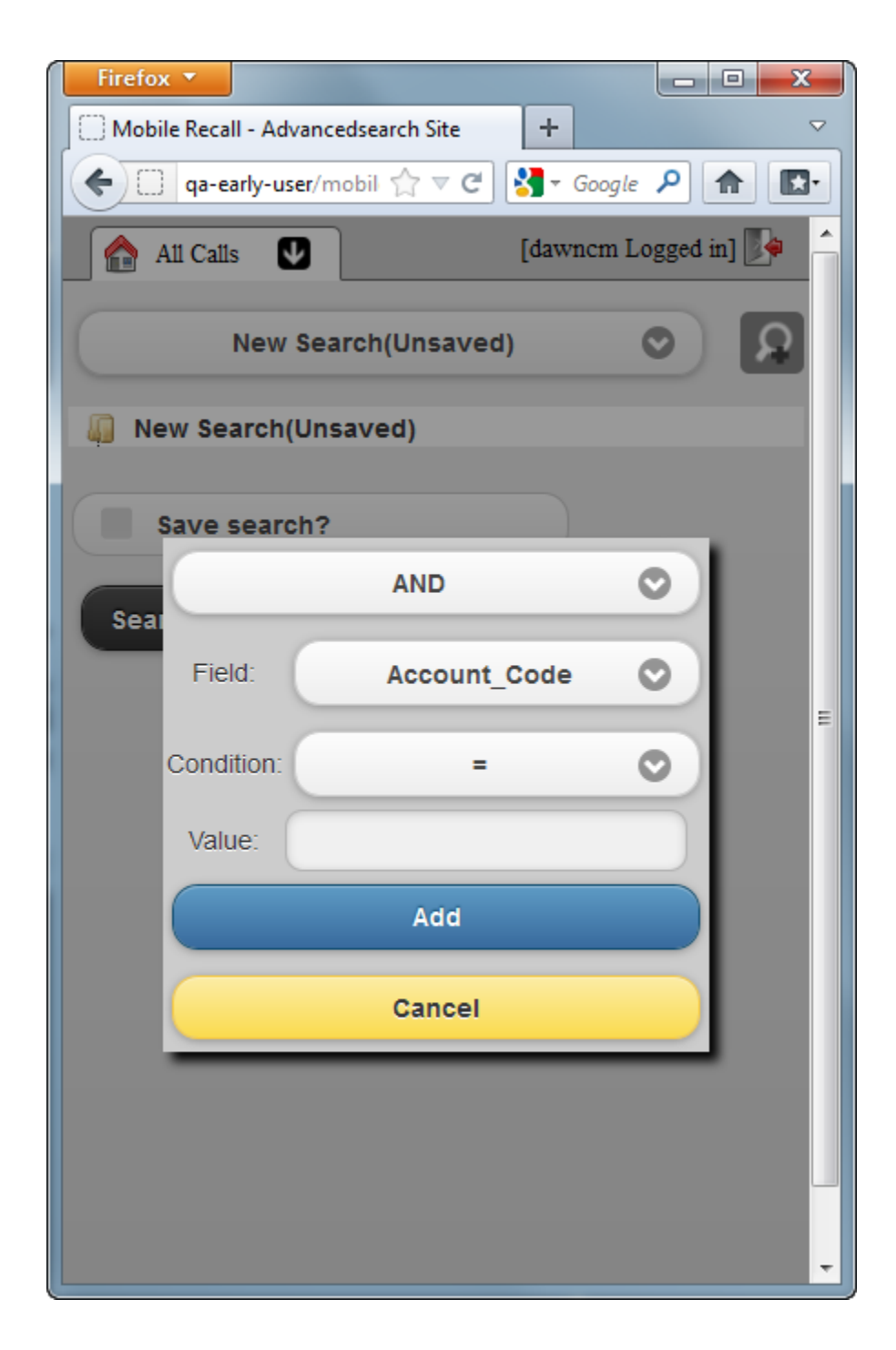

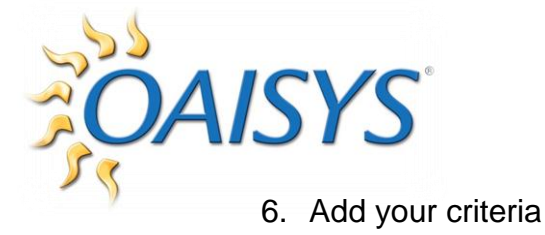

| Firefox 🔻 🗖 🗖 📈                                                                                                    | -   |
|----------------------------------------------------------------------------------------------------|-----|
| Mobile Recall - Advancedsearch Site +                                                                                                    | 2   |
| qa-early-user/mobil ☆ ▼ C S] - Google  A A |     |
| Atl Calls U [dawncm Logged in]                                                                                                    | *   |
| 8                                                                                                    | 111 |
| Account_Code                                                                                                    |     |
| Account_Code_Description                                                                                                    |     |
| Acct_Code                                                                                                    |     |
| ACD_Agent                                                                                                    |     |
| ACD_Agent_Description                                                                                                    |     |
| ACD_Group                                                                                                    |     |
| ACD_Group_Description                                                                                                    |     |
| Address                                                                                                    |     |
| Annotation_Author                                                                                                    |     |
| Annotation_Date_Created                                                                                                    |     |
| Annotation_Date_Created_DateOnly                                                                                                    |     |
| Annotation_Date_Created_TimeOnly                                                                                                    |     |
| Annotation_Subject                                                                                                    | +   |

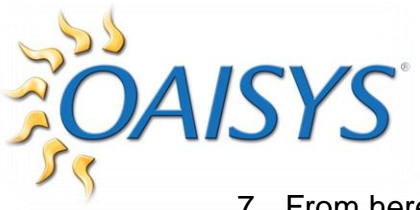

7. From here you can search, add more criteria, or save your search.

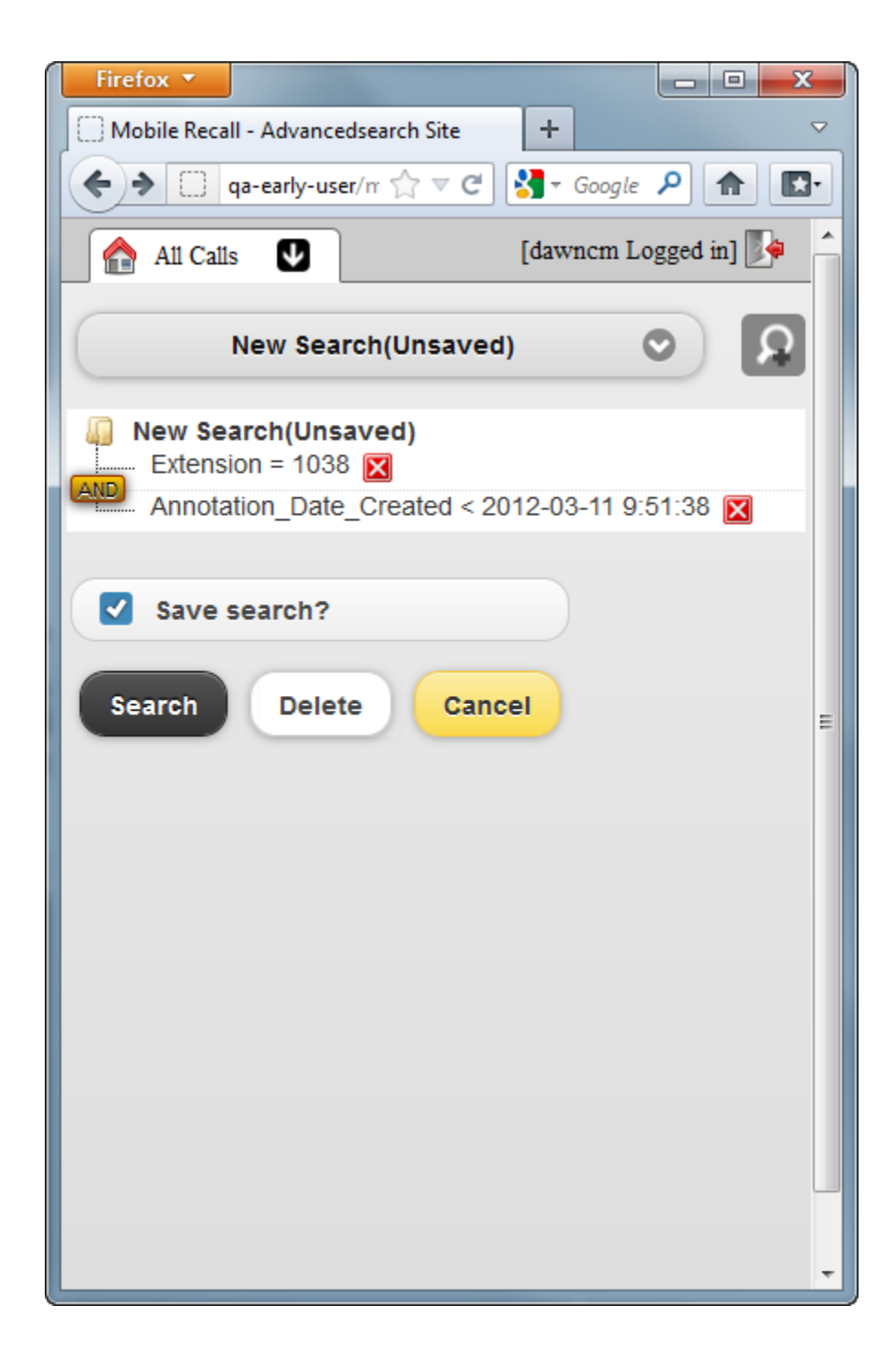

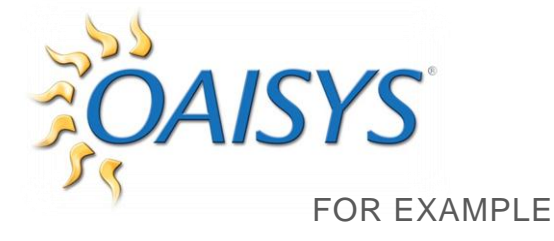

#### Notice the AND toggle $\rightarrow$ click on AND

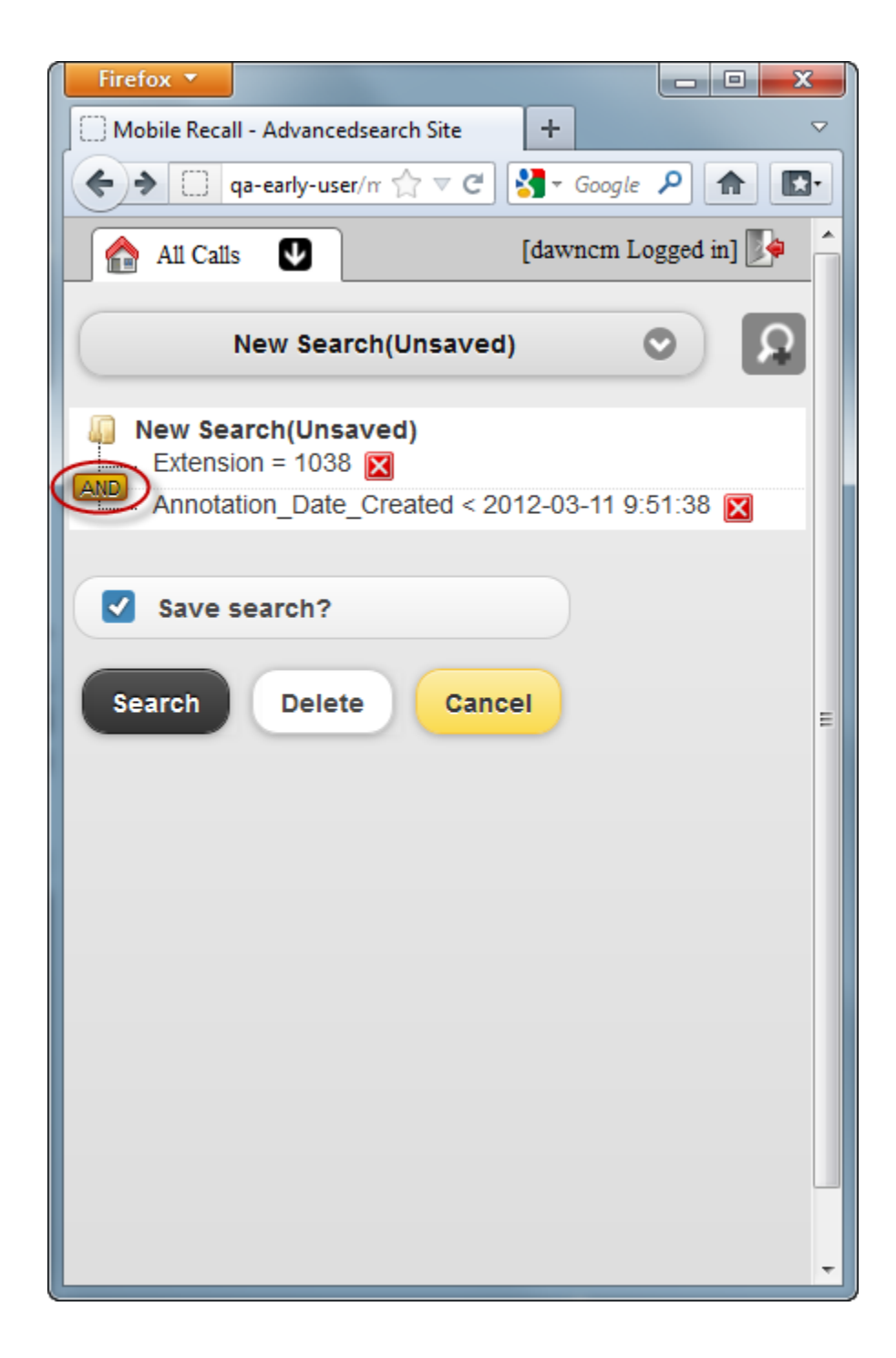

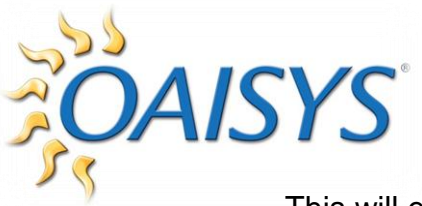

This will enable you to modify or expand the search criteria.

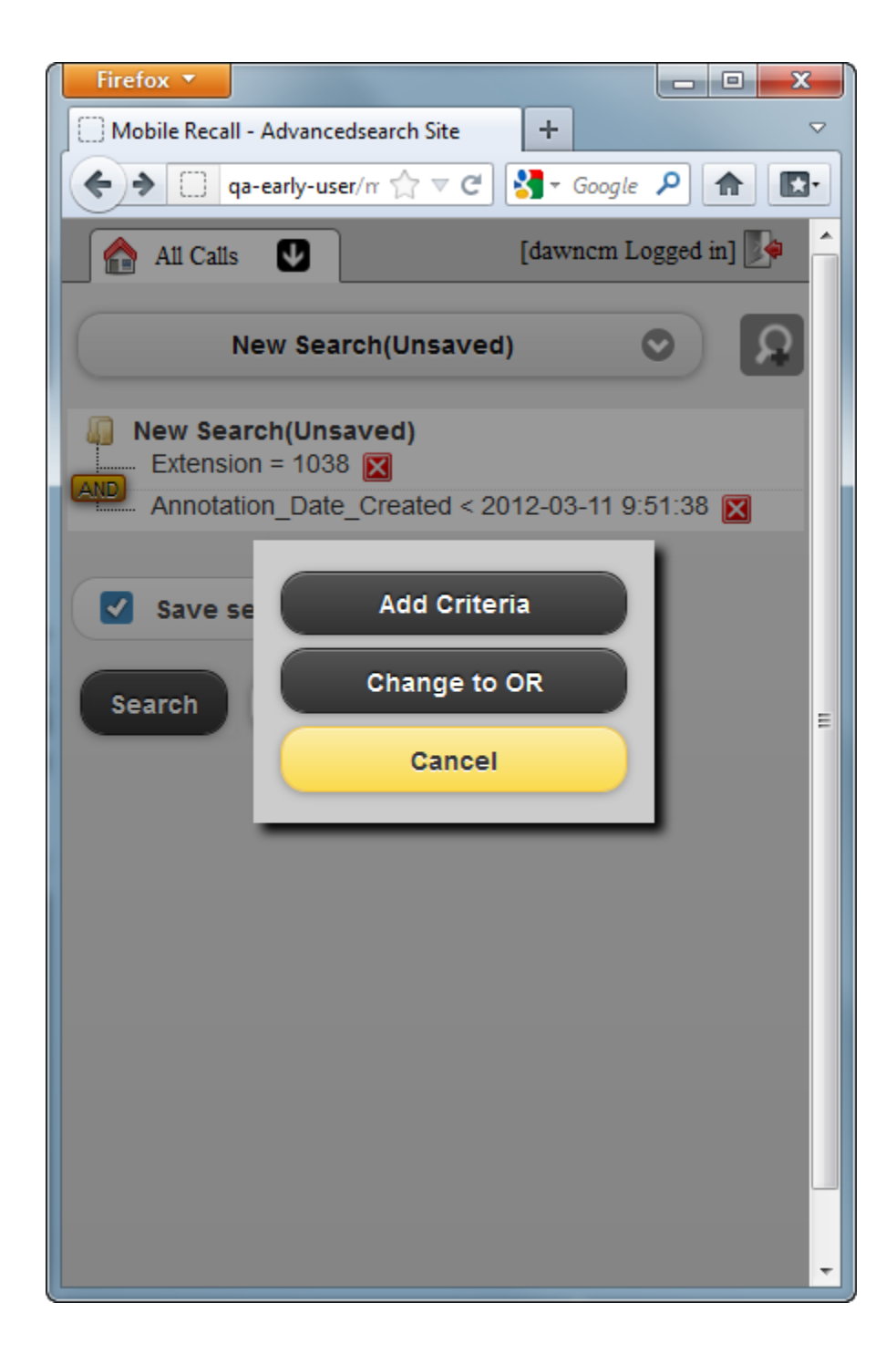

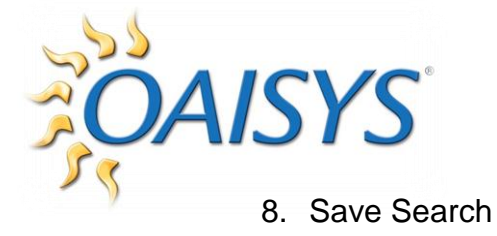

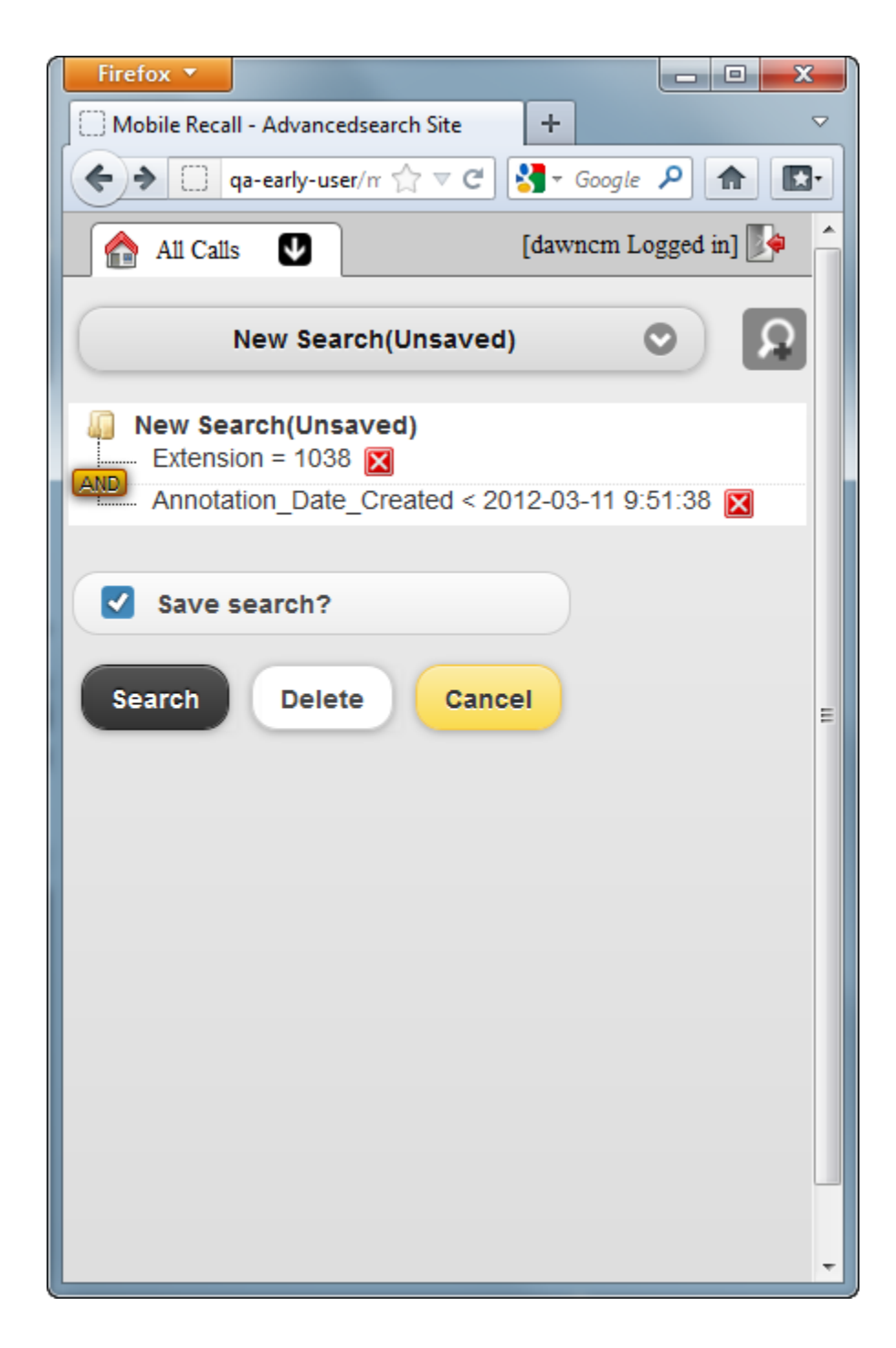

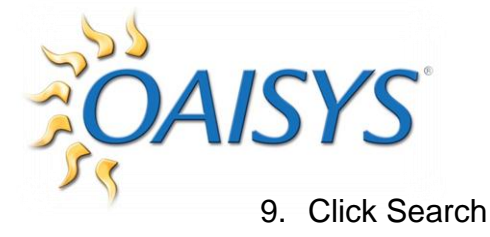

| Firefox T                             | ۲   |
|---------------------------------------|-----|
| Mobile Recall - Advancedsearch Site + |     |
| qa-early-user/rr ☆ マ C S ▼ Google P ♠ | •   |
| All Calls [dawncm Logged in]          | -   |
| New Search(Unsaved)                   |     |
| New Search(Unsaved) Extension = 1038  |     |
| Annota :38 🔀                          |     |
| Ext 1038 Annotated                    |     |
| Search OK Cancel                      | III |
|                                       |     |
|                                       |     |
|                                       |     |
|                                       |     |
|                                       |     |
|                                       |     |
|                                       |     |
|                                       | +   |

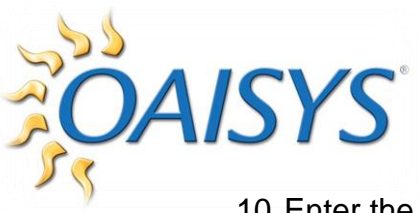

10. Enter the name of your Search and click OK

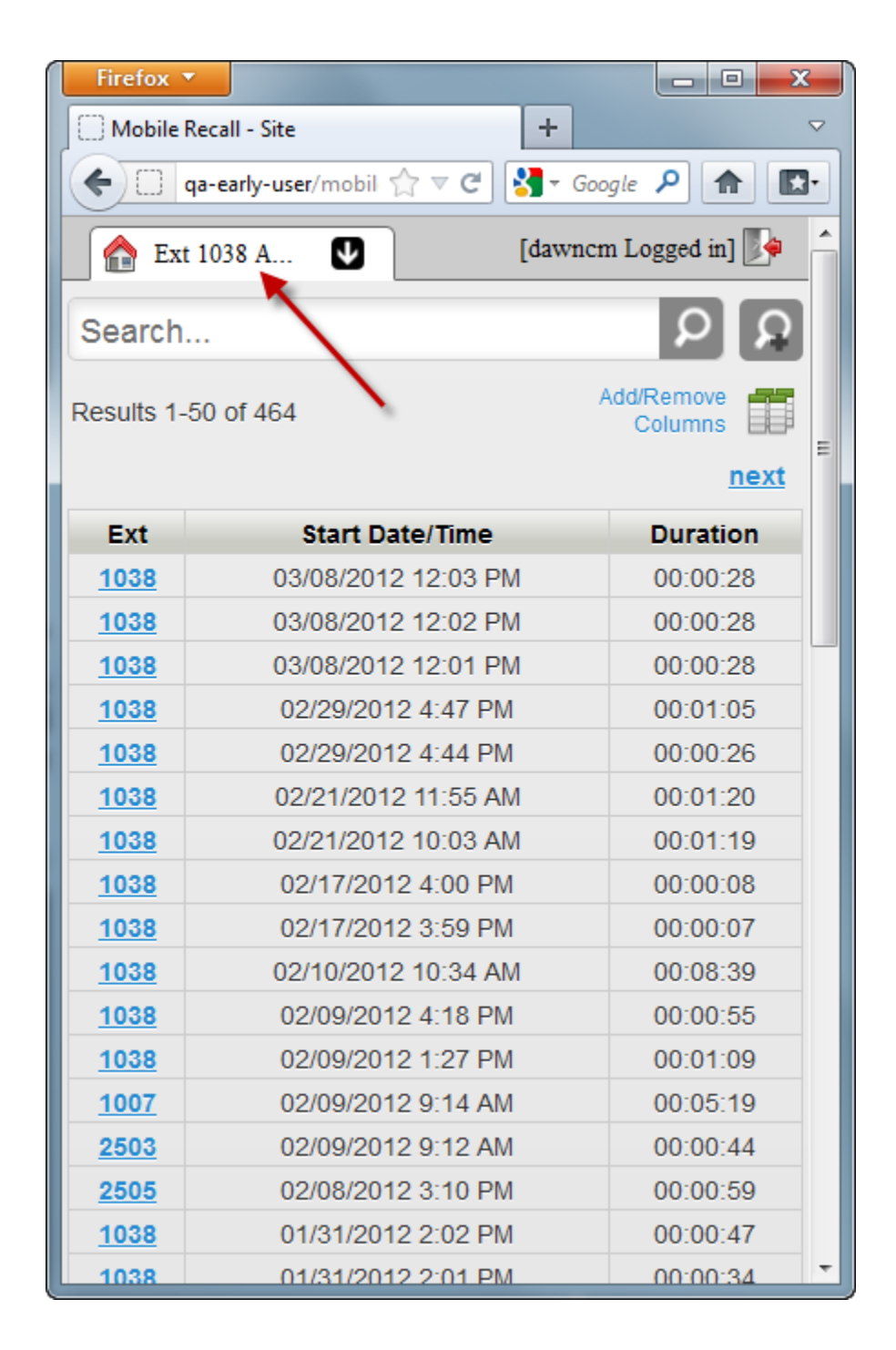

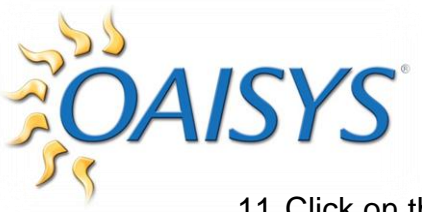

11. Click on the arrow to display all saved searches

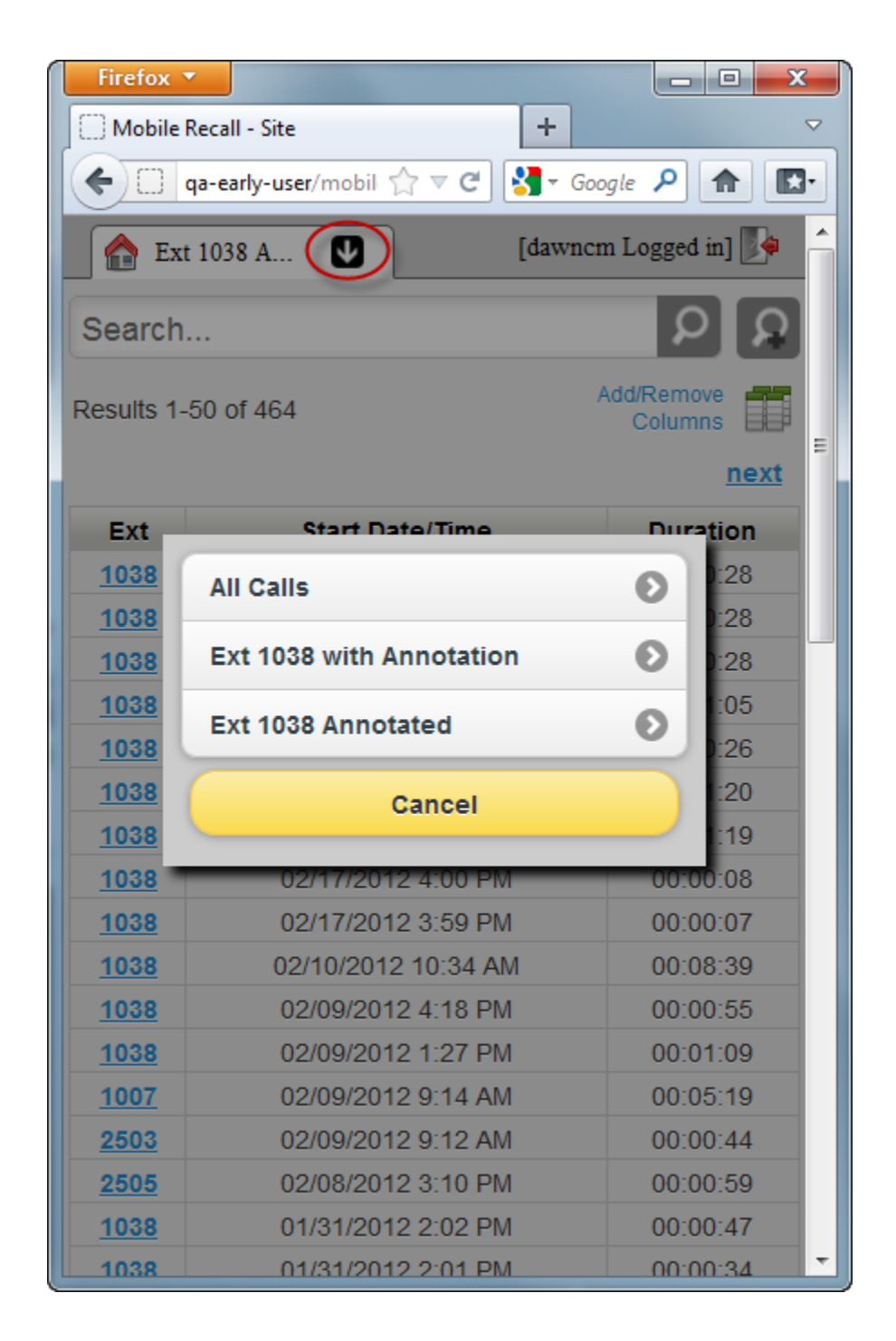

**NOTE:** Currently, saved searches in Mobile Recall do not sync to Tracer Management Studio

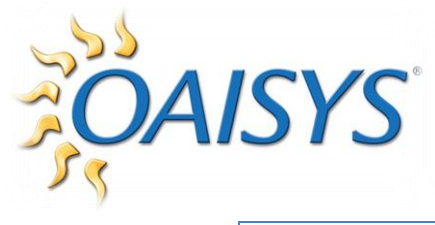

# DELETE SEARCH CRITERIA OR ENTIRE SEARCH

- 1. To delete a search criteria, click on the X
  - a. This will prompt you to verify you want to delete the criteria

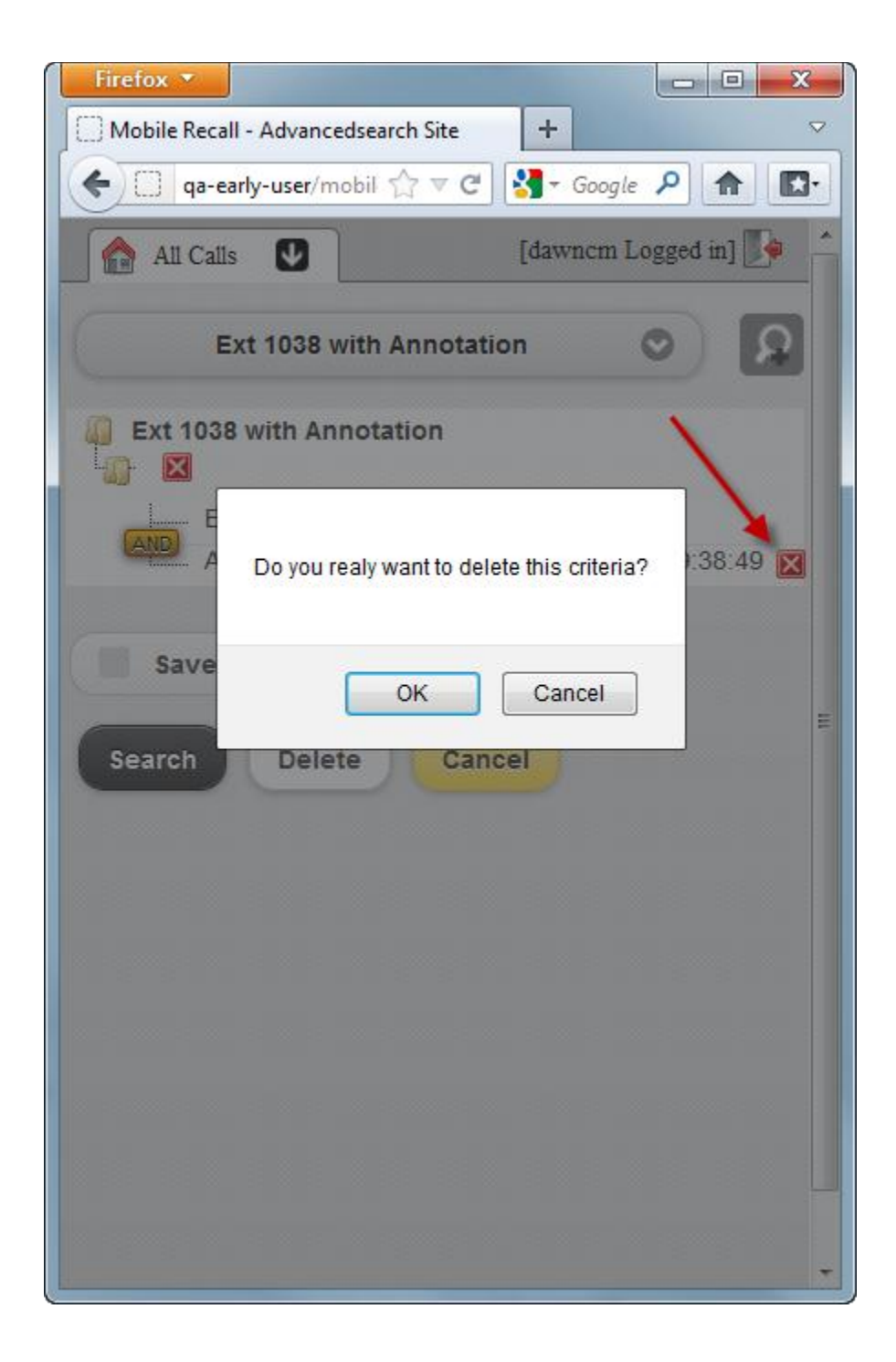

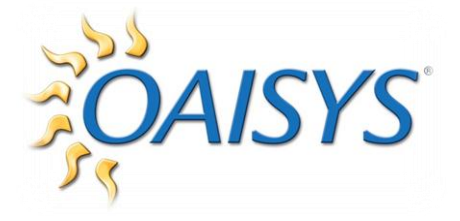

- 2. To delete an entire search, click the Delete button
  - a. This will prompt you to verify you want to delete the Search

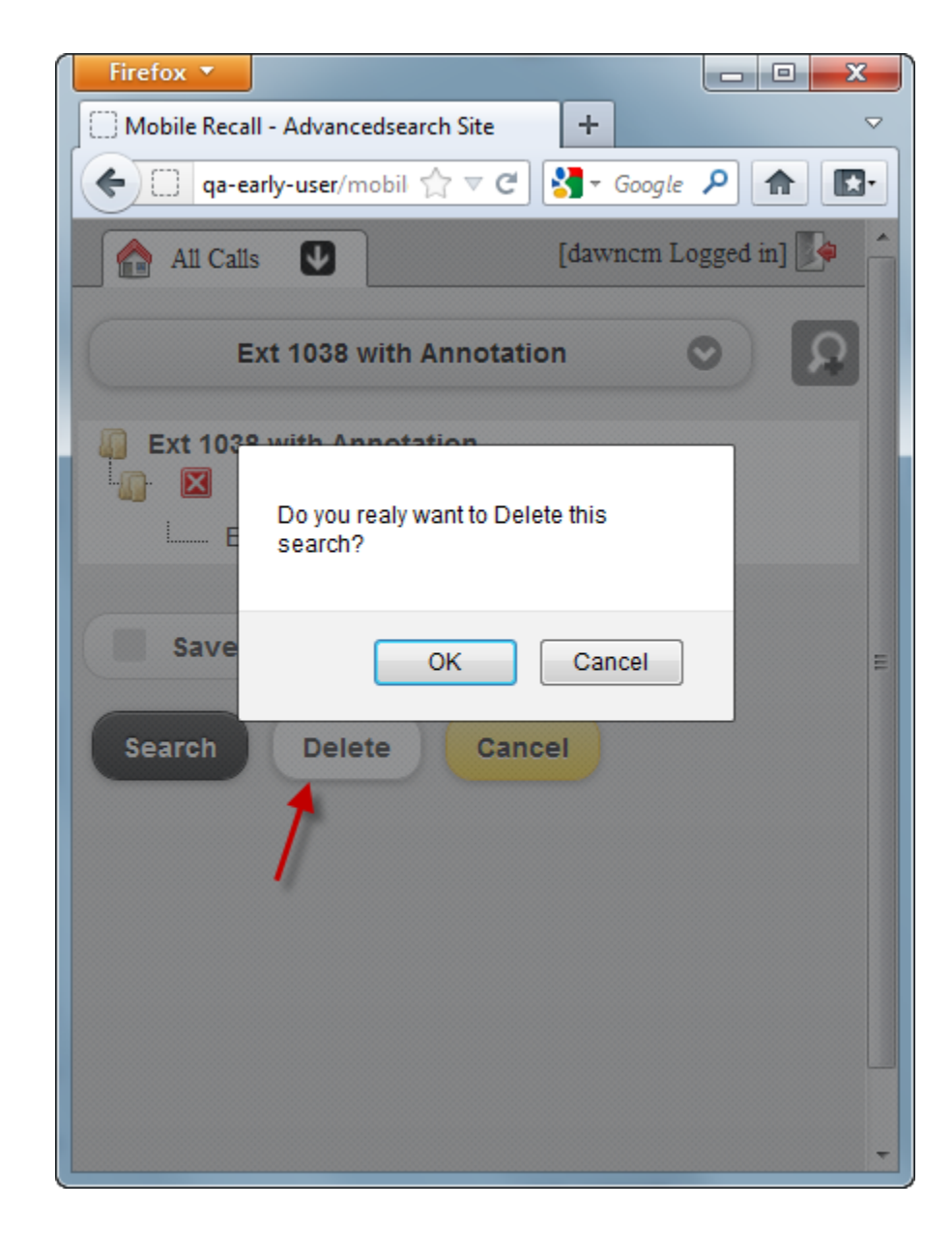